Öncelikle sisteme giriş yapılabilmesi için E bildirge kullanıcısının E devlet 2 aşamalı güvenlik girişinin aktif olması zorunludur.

Eğer 2 aşamalı güvenlik girişi aktif değilse; en alttaki yardıma bkz.

## İSGKATİP ONAY İŞLEMİ BASAMAKLARI;

1- Google'a "İSG KATİP GİRİŞ" yazılarak isgkatip web uygulamasına giriş yapılır

2- Ekranda görünen bireysel / kurumsal seçeneklerinden kurumsal alanına geçilir

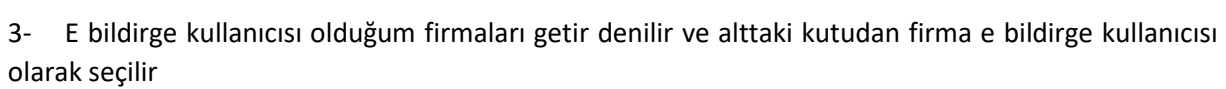

4- İsgkatip ana sayfasında yer alan menülerden (soldaki lacivert sütundan) sırasıyla süreç yönetimi / isg hizmet sözleşmeleri seçilir

5- Ekranınızda açılacak olan (103 – iş güv uzm.) ve (140 iş yeri hekim) sözleşmelerine ayrı ayrı onay verilmesi gerekiyor.

6- 103 başındaki kutucuğa tıklanır ve hemen üzerinde yer alan sürece git alanına tıklanır. Açılan alandaki okudum onaylıyorum kutucuğu tıklanır ve alttaki tamamla butonuna basılır. Süreç başarıyla tamamlandı ekranı görülene kadar beklenir. Aynı işlem 140 kodlu atama için de tekrar edilir

7- Otomatik güncelleme talimatı vermek için ise yine aynı lacivert sütundan sırasıyla kişi-kurumekipman kartı - $\rightarrow$  işyeri bilgileri  $\rightarrow$  işyeri kartı bilgileri alanına girilir

8- Açılan ekranda banka işlem geçmişi satırından aşağı doğru gidildiğinde 6.-7. sıradaki kurumsal iletişim ve izin işlemleri alanına girilir.

9- Beyan telefon alanına başında -0- olmadan telefon numarası, altındaki satıra mail adresi girilir. diğer tebliğat, kep vb adres girme zorunluluğu yoktur

10- Sonrasında alt satırda yer alan il ve firmanızın kayıtlı olduğu ilçe seçilir

11- Otomatik güncelleme alanında "evet" seçeneği seçilerek tamamla butonuna basılır.

12- İşlem tamamlandığında sistem sizi ana ekrana geri döndürecektir

## Atamaların onayında yardıma ihtiyaç duymanız halinde

0 501 352 28 00 nolu telefondan Nazmi Bey ie iletişime geçebilirsiniz.

## 2 AŞAMALI GİRİŞİ AKTİVE ETMEK

 1-) "NFC" özellikli bir telefon ve çipli kimlik kartı ile " e devlet mobil uygulamasından profilim kısmında bilgilerimi düzenle → telefonla kimlik doğrulama işlemlerindeki adımlar takip edilerek yapılabilir

2-) Telefondaki uygulama üzerinden 2 aşamalı giriş işlemi aktif edilemezse, en yakın PTT şubesine gidilerek bu işlemin yapılması gerekmektedir.

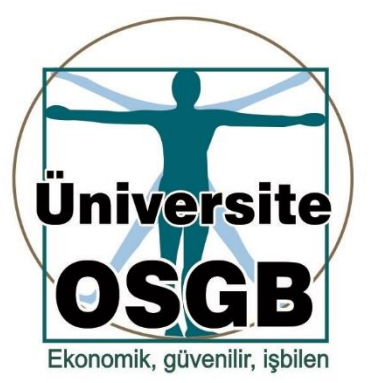